「おはなし絵本クラブ」<u>http://www.ohanashiehon.com/</u>

を開きます。「おはなし絵本クラブ」で無料の立ち読みをすると自動的に、Flip Viewwer がインストールされます。 新しいバージョンの Flip Viewer 3.5 です。

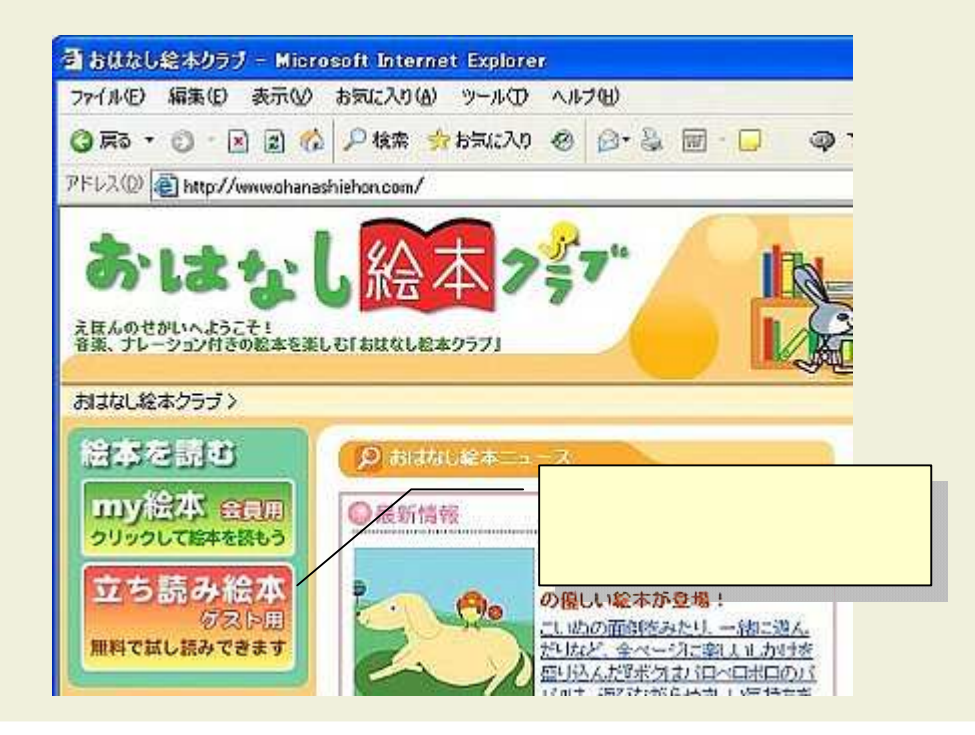

「立ち読み絵本」のページで、 「立ち読み絵本」を選択します。

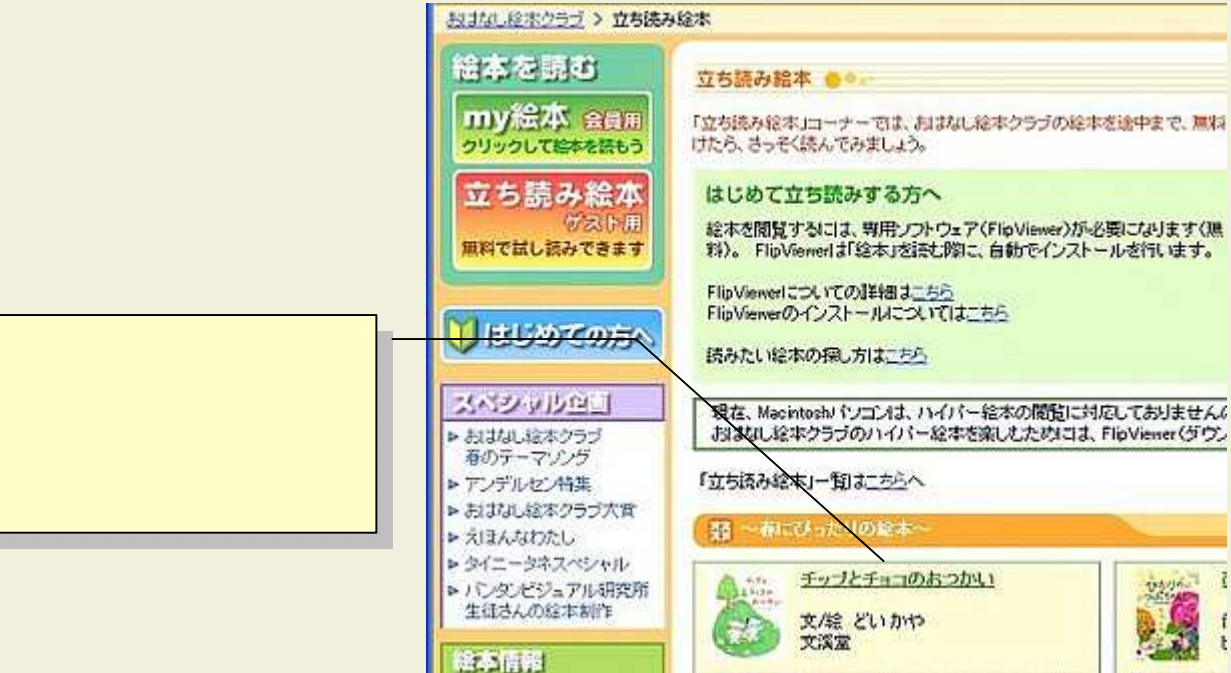

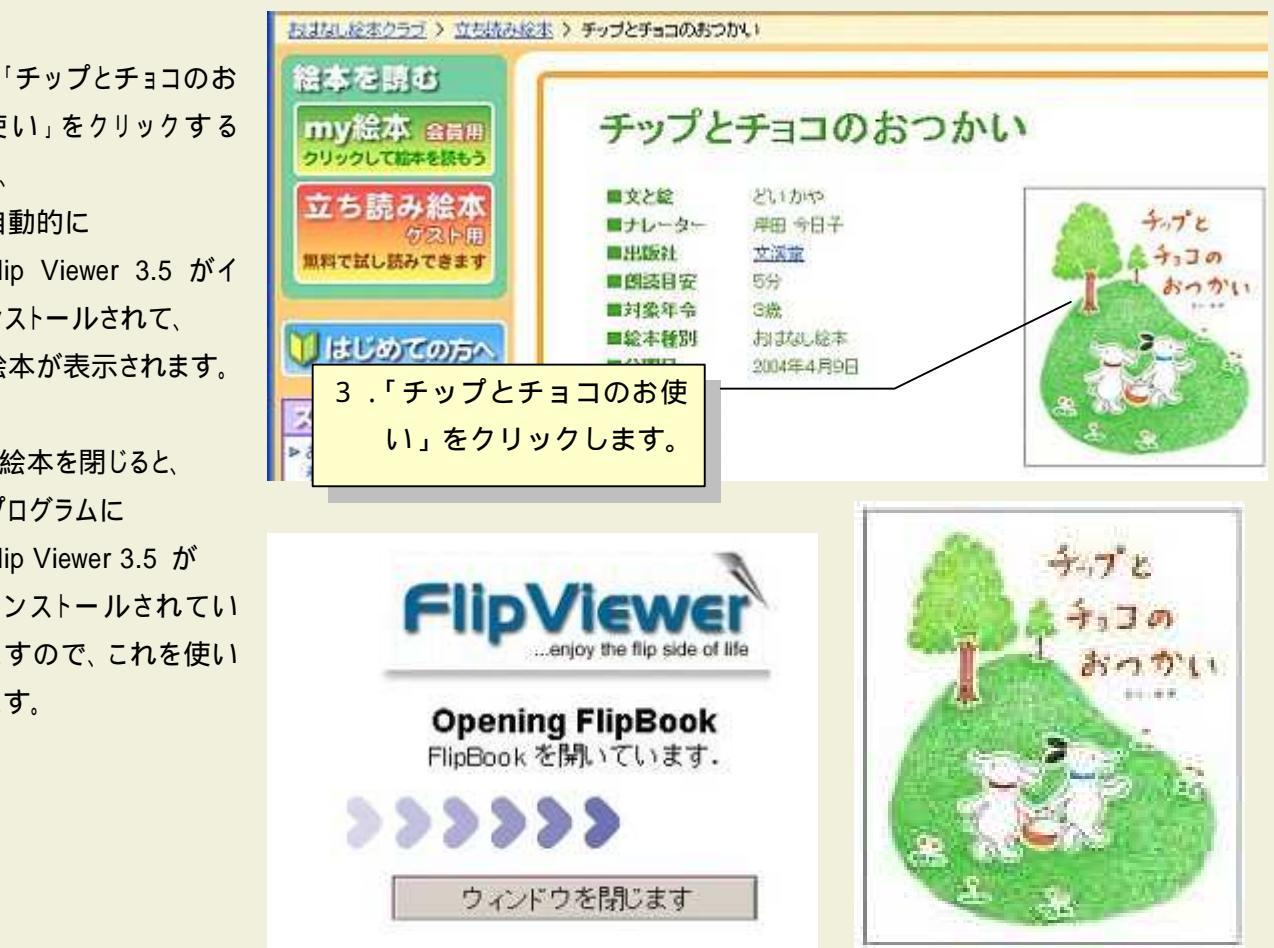

使い をクリックする Ł. 自動的に Flip Viewer 3.5 がイ ンストールされて、

絵本が表示されます。

絵本を閉じると、 プログラムに Flip Viewer 3.5 が インストールされてい ますので、これを使い ます。

「スタート」から 「すべてのプログラム」を開くと、一番最後に インストールされた新しいソフトが登録されて います。

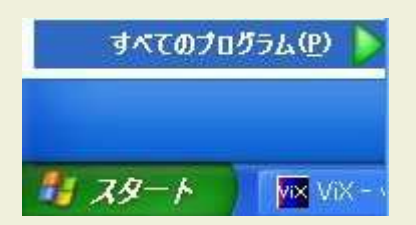

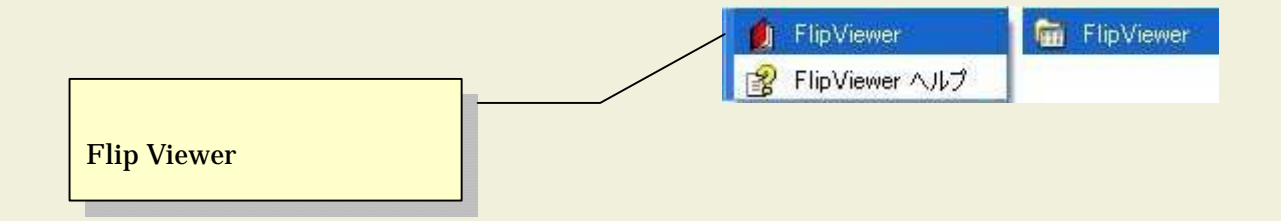

¥ProgramFiles¥E-BookSystems

¥Flip Viewer

にインストールされています。

赤い Flip Viewer.exe が起動ファイルです。

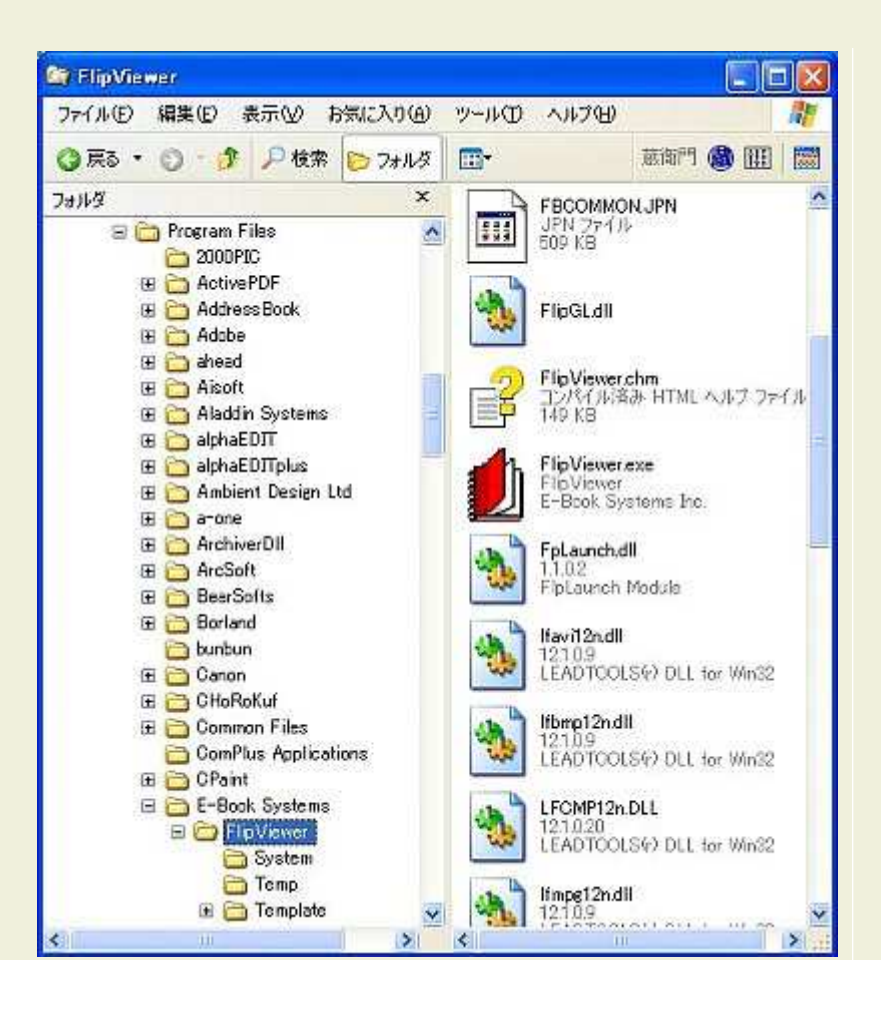